## RELEASE NOTES GreenRADIUS UPDATE v5.2.3.3

RELEASE DATE JANUARY 31, 2024

### NOTES

- a. This GreenRADIUS update can only be applied to v5.1.1.1 or later.
- b. A minimum of 4GB RAM is recommended for this update to be applied successfully.
- c. Before applying updates, we recommend creating a snapshot of the GreenRADIUS VM in your virtualization server environment that can act as a backup.
- d. The update process may take about 10 to 15 minutes, and processing of authentication requests may be affected for some time during this process.

### VULNERABILITIES PATCHED

- 1. USN-6565-1 OpenSSH vulnerabilities
- 2. USN-6566-1 SQLite vulnerabilities
- 3. USN-6541-2 GNU C Library regression
- 4. USN-6581-1 GNU binutils vulnerabilities
- 5. USN-6588-1 PAM vulnerability
- 6. USN-6591-1 Postfix vulnerability
- 7. USN-6592-1 libssh vulnerabilities
- 8. USN-6593-1 GnuTLS vulnerabilities
- 9. USN-6599-1 Jinja2 vulnerabilities
- 10. USN-6608-1 Linux kernel vulnerabilities

# GreenRocket Security

## STEPS TO APPLY THE UPDATE

 Download the <u>GreenRADIUS update v5.2.3.3 zip file</u> (md5 = d459f227213a3ef9c0f6f3f7416d4572, sha256 = 51458369d79b5f36b3d909645a83b9123570eb52343a1268116abcb3b58bed0b)

Extract it, and it will result in a folder "GreenRADIUS 5233 Update"

- 2. Copy this folder onto the GreenRADIUS host in /home/gradmin using a client like scp or WinSCP
- 3. Log in to GreenRADIUS over ssh
- 4. Run the following commands:
  - a) \$ cd /home/gradmin/GreenRADIUS\_5233\_Update
  - b) \$ sudo chmod +x install\_update.sh
  - c) \$ sudo sh install\_update.sh
- 5. The system and application components will be updated. After a successful update, a prompt will be shown to reboot the system. Type "y" to reboot the system to complete the process.
- 6. After a successful update, it is recommended to clean up the new directory created for this update process.
  - a) \$ sudo rm -rf /home/gradmin/GreenRADIUS\_5233\_Update

### ENHANCEMENTS, NEW FEATURES, AND BUG FIXES OVER GreenRADIUS v5.2.2.2

- 1. Fixed an issue due to which RADIUS logins were failing in certain cases when "Prompt for OTP" was configured as the OTP Input Method
- 2. Fixed an issue where "non-critical" errors were seen during installation of GreenRADIUS update v5.2.2.2

#### **Questions?** Contact us

support@greenrocketsecurity.com 1-888-793-3247